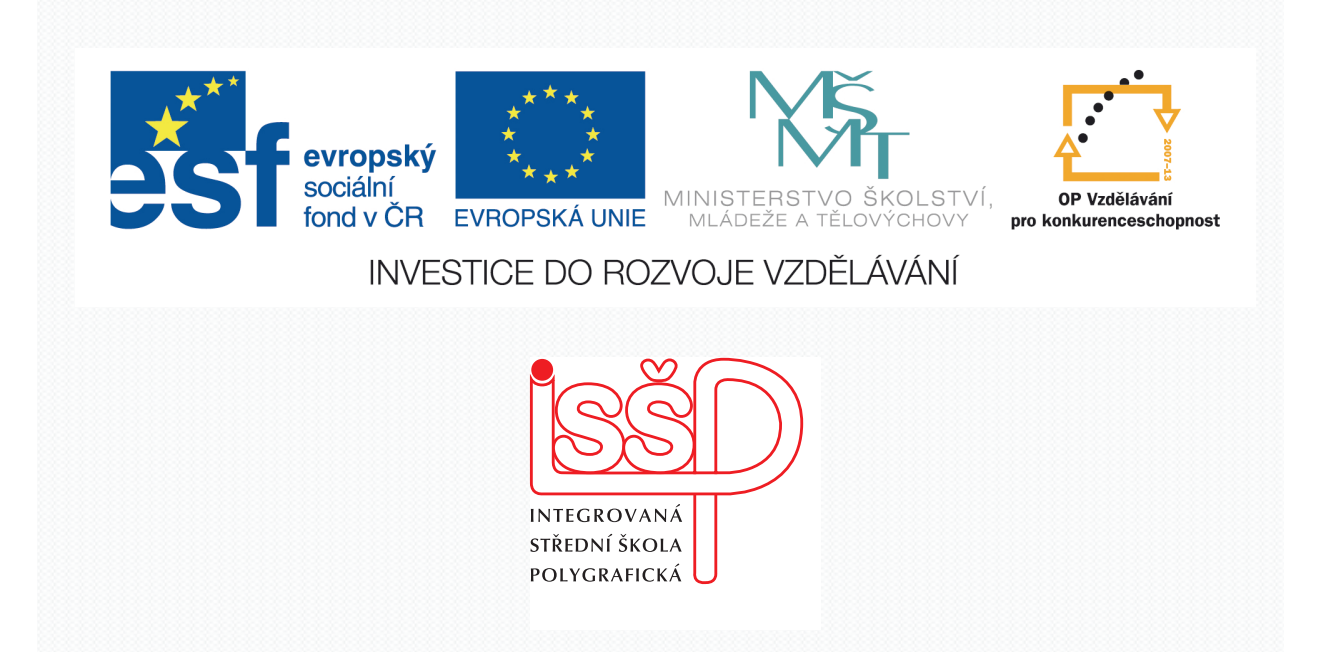

# ANIMACE

### 19. Vytvoření koláže pomocí masky vrstvy Pozadí pro animace

Vytvořila: Radka Veverková Vytvořila dne: 28. 3. 2013

Strana: 1/5

DUM číslo: 19 Název: Vytvoření koláže pomocí masky vrstvy

www.isspolygr.cz

Integrovaná střední škola polygrafická, Brno, Šmahova 110 Šmahova 110, 627 00 Brno

Interaktivní metody zdokonalující edukaci na ISŠP CZ.1.07/1.5.00/34.0538

ANIMACE

| Škola                                           | Integrované střední škola polygrafické. Prno. Šmehova 110  |
|-------------------------------------------------|------------------------------------------------------------|
| Зкога                                           | integrovana stredni skola porygrancka, Brilo, Sinanova 110 |
| Ročník                                          | 4. ročník (SOŠ, SOU)                                       |
| Název projektu                                  | Interaktivní metody zdokonalující proces edukace na ISŠP   |
| Číslo projektu                                  | CZ.1.07/1.5.00/34.0538                                     |
| Číslo a název šablony                           | III/2 Inovace a zkvalitnění výuky prostřednictvím ICT      |
| Autor                                           | Radka Veverková                                            |
| Tématická oblast                                | Animace                                                    |
| Název DUM                                       | Vytvoření koláže pomocí masky vrstvy                       |
| Pořadové číslo DUM                              | 19                                                         |
| Kód DUM                                         | VY_32_INOVACE_19_OV_VY                                     |
|                                                 |                                                            |
| Datum vytvoření                                 | 28.3.2013                                                  |
| Anotace                                         | Prezentace učí žáky použít masky vrstvy u více obrázků.    |
|                                                 | Vytvoření pozadí pro animace, s využitím prohoshopu.       |
| Pokud není uvedeno jinak, isou zdroje od autora |                                                            |

Integrovaná střední škola polygrafická, Brno, Šmahova 110 Šmahova 110, 627 00 Brno

#### ANIMACE

DUM číslo: 19 Název: Vytvoření koláže pomocí masky vrstvy

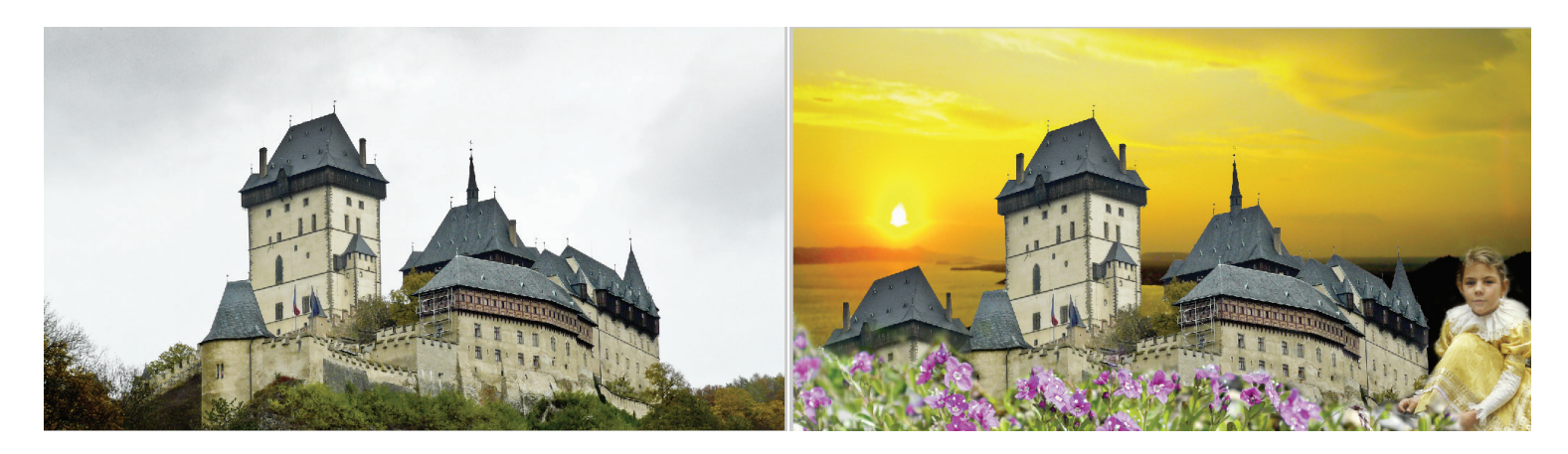

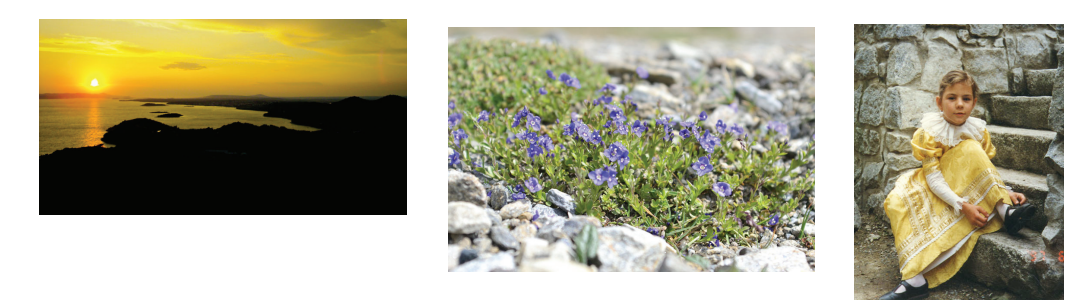

## Vytvoření koláže pomocí masky vrstvy

Při této koláži použijeme čtyři obrázky hrad, oblohu, květiny a princeznu

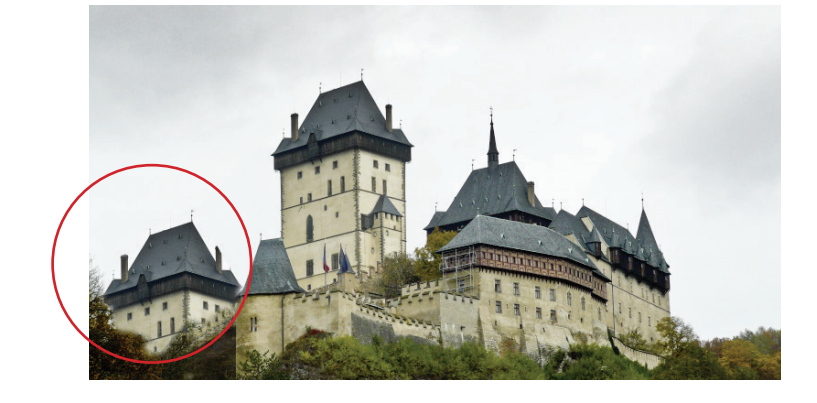

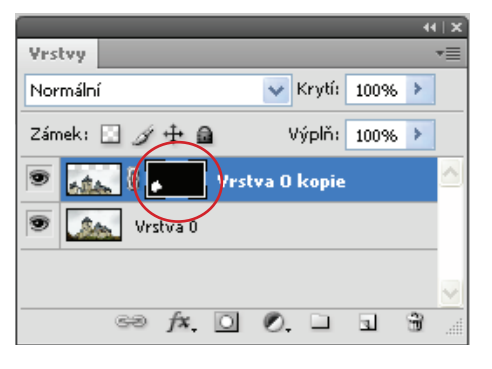

#### Přidání objektu

Otevřeme si obrázek, který bude základem pro celý obrázek, bude tvořit pozadí. Zduplikujeme si vrstvu a výběrem vybereme věž, kterou si přidáme do obrázku a pomocí masky si vymaskujeme okolí.

Integrovaná střední škola polygrafická, Brno, Šmahova 110 Šmahova 110, 627 00 Brno

Interaktivní metody zdokonalující edukaci na ISŠP CZ.1.07/1.5.00/34.0538

#### ANIMACE

DUM číslo: 19 Název: Vytvoření koláže pomocí masky vrstvy

#### Výměna oblohy

Vybereme pozadí oblohy kouzelnou hůlkou

Otevřeme si druhý obrázek s oblohou. Uděláme si výběr oblohy a zkopírujeme. Přejdeme zpět do prvního obrázku a v menu **Úpravy** použijeme **Vložit dovnitř** (do vybrané části oblohy se nám vloží nová obloha, kterou transformací upravíme.

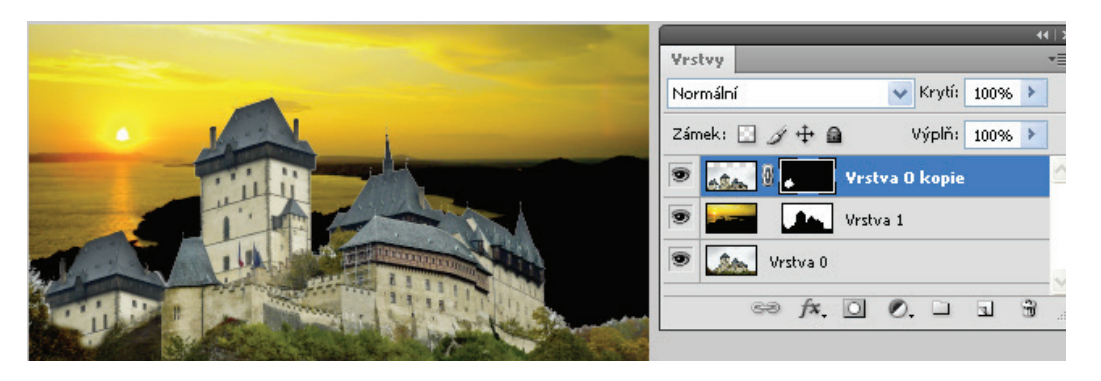

#### Vložení a zabarvení květů

Otevřeme obrázek s květinami a vybereme část květin a opět vložíme do našeho obrázku. Pokud výběr bude malý pomocí *transformace* jej zvětšíme.

Přidáním masky k obrázku a pomocí štětce si vyretušujete květiny

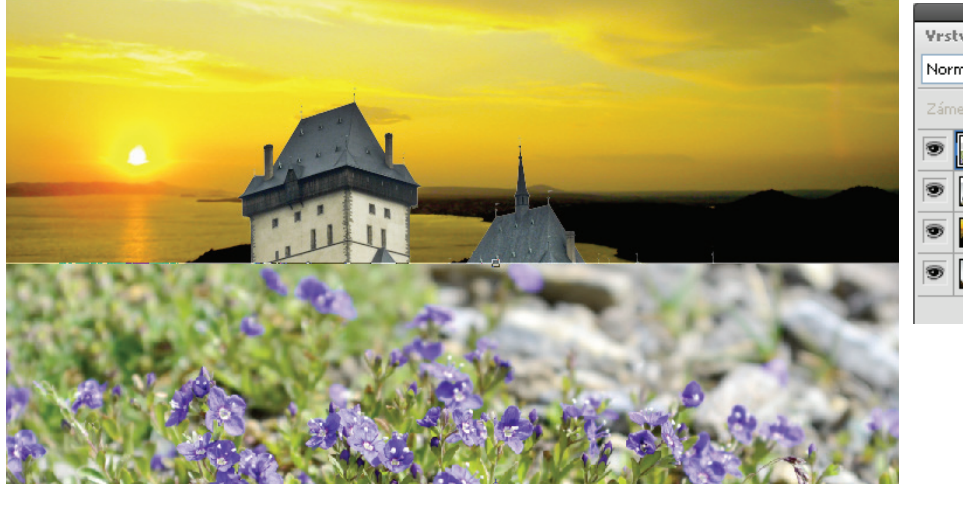

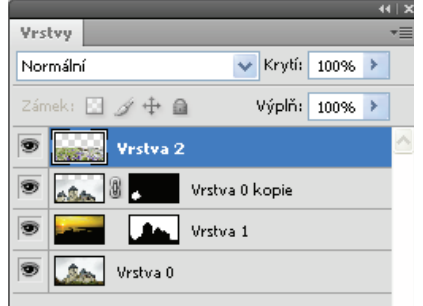

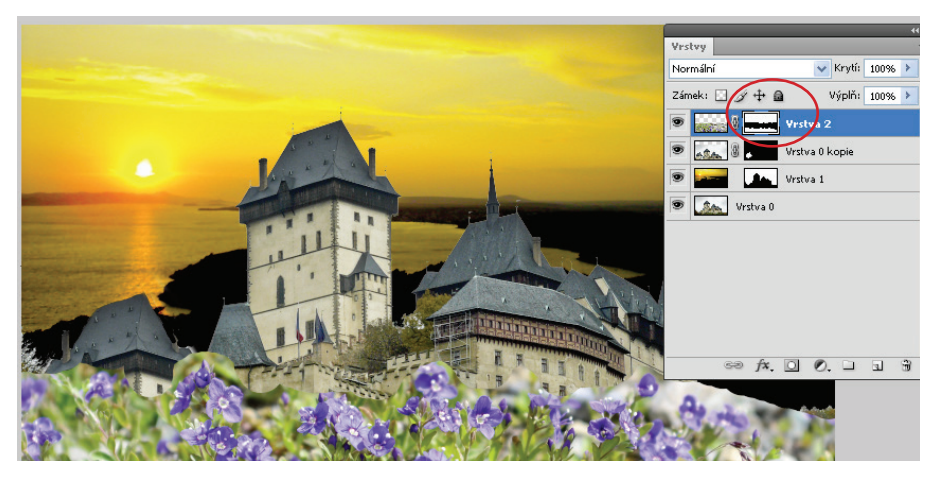

Integrovaná střední škola polygrafická, Brno, Šmahova 110 Šmahova 110, 627 00 Brno

ANIMACE

DUM číslo: 19 Název: Vytvoření koláže pomocí masky vrstvy

Interaktivní metody zdokonalující edukaci na ISŠP CZ.1.07/1.5.00/34.0538

Strana: 4/5

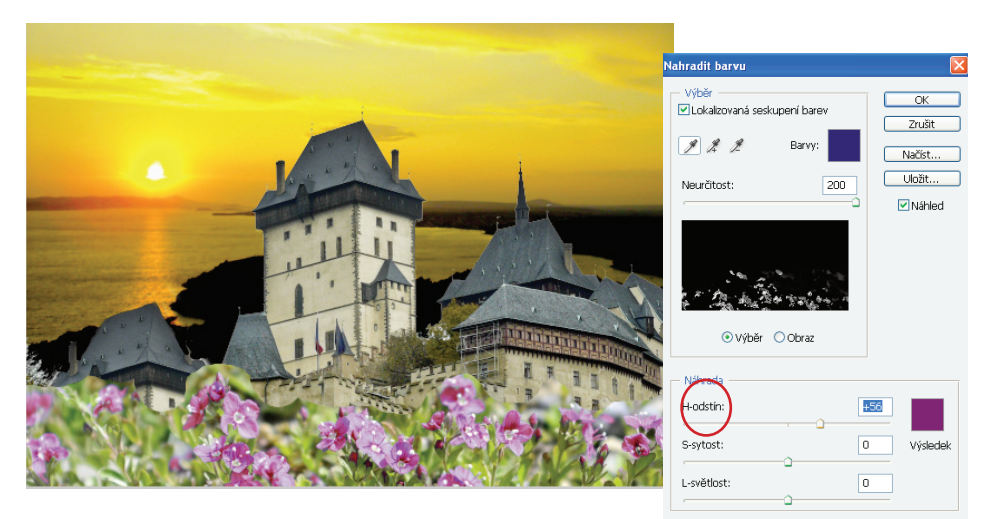

#### Změna barvy u kvítka

Vrstvu si zduplikuji a použiji v menu **Obraz – Přizpůsobit – Nahradit barvu** kapátkem vyberte v květu nejtmavší barvu a jezdcem **H-odstín** si vyberte barvu

#### Vložení postavy princezny

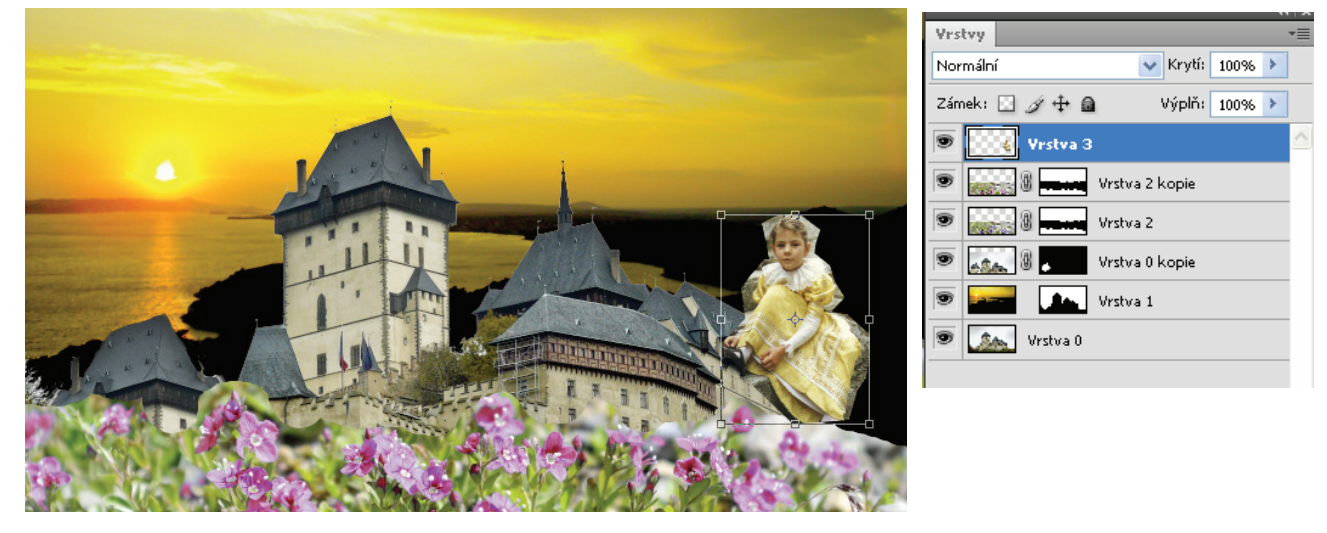

Vybraný obrázek vložíme a upravíme pomocí transformace. Přidáme masku a a opět vymaskujeme pozadí. Uložíme jako TIF nebo PSD

PO VYTVOŘENÍ POZADÍ JEJ NAČTEME DO PROGRAMU FLASH A NA NĚM MŮŽEME DÁLE ANIMOVAT.

Použité zdroje: *KELBY, Scott. Digitální fotografie ve Photoshopu. 1. vyd. Brno: Computer Press, 2003, 348 s. ISBN 80-722-6990-9. Použité obrázky z vlastních zdrojů* 

Integrovaná střední škola polygrafická, Brno, Šmahova 110 Šmahova 110, 627 00 Brno

#### ANIMACE

DUM číslo: 19 Název: Vytvoření koláže pomocí masky vrstvy

Interaktivní metody zdokonalující edukaci na ISŠP CZ.1.07/1.5.00/34.0538

Strana: 5/5